2020/04/08 平安女学院大学 教務チーム(コンピュータ担当)

ポップアップブロック解除方法 (IE)

## **Internet Explorer**

1. 画面右上にある**[歯車の形をしたボタン]**をクリックし、表示されるメニューから**[イン** ターネットオプション]をクリックします。

| -)@@                                                |           |            | ~ ≙ ♂ 検索 | ۵,                                                                                                    | • 🕀 🛛 🛠      |
|-----------------------------------------------------|-----------|------------|----------|----------------------------------------------------------------------------------------------------|--------------|
| 新しいタブ × い<br>副 おすすめサイト • 一副 New York's worst week ▼ |           |            |          | 印刷(P)<br>ファイル(F)<br>拡大(Z) (100%)<br>セーフティ(S)                                                                                             | >            |
|                                                     |           |            |          | Microsoft Edge で聞く(E)                                                                                                    | Ctrl+Shift+E |
| トツブサイト<br>ダ<br>MCN Japan f<br>taceboo               | tev Edde: | +          |          | サイトギブリ 21-2800<br>デアンク 4-28(A)<br>アンク 4-28(A)<br>ドロ 英称 テレス<br>ビン 盛め チレ(G)<br>正 3 基示 が 2(5)<br>パーク 2-76 オブ 2(2)(0)<br>パーク 2-76 オブ 2(2)(0) | Ctri+J       |
|                                                     |           | マイニュースを表示す | 5>       |                                                                                                    |              |

 表示される画面の中から[プライバシー]タブをクリックし、[ポップアップブロック] の項目にある[ポップアップブロックを有効にする]のチェックを外して[OK]ボタンを クリックしてください。すでにチェックが外れていれば、ポップアップブロックは無 効になっています。

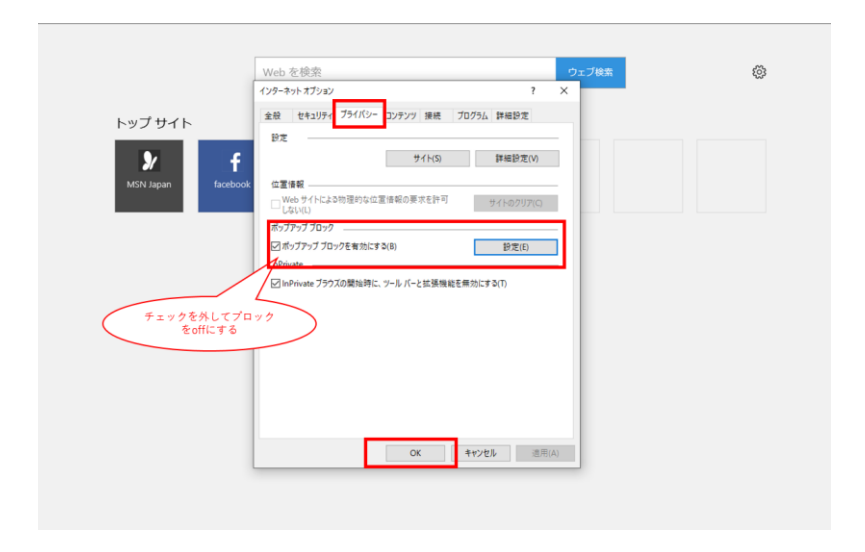